## Laboratory #5

## Form, Subform, Drop-down combo box

Topics:

- 1. Create forms
- 2. Create subforms
- 3. Create drop-down combo box

|                                                       | - ) ~  |                                                                                                    |                                                                                  |                  | XV7 Information Sv                                                                                                    |                                              | 5                                      |                               | ?                | - [                      | <del>0</del> .<br>- X |
|-------------------------------------------------------|--------|----------------------------------------------------------------------------------------------------|----------------------------------------------------------------------------------|------------------|----------------------------------------------------------------------------------------------------|----------------------------------------------|----------------------------------------|-------------------------------|------------------|--------------------------|-----------------------|
|                                                       |        | Deteksee                                                                                                    | Table Addition                                                                   | O T.II           | ATE mornation by                                                                                                    |                                              |                                        |                               |                  |                          |                       |
| View Paste Format Painter                             | Filter | $\begin{array}{c} \begin{array}{c} \begin{array}{c} \begin{array}{c} \\ \\ \\ \\ \\ \\ \\ \\ \\ \\ \\ \\ \\ \\ \\ \\ \\ \\ \\$ | Selection *       Add-Ins       Selection *       Advanced *       Toggle Filter | Refresh<br>All - | New<br>Save<br>Delete<br>More<br>More<br>M | Find<br>abc Replace<br>→ Go To →<br>Select → | e Size to Switch<br>Fit Form Windows • | B I <u>U</u> ⇒≣<br>A - ª⊻ - ⊘ |                  | seongn<br>1 = 1 =<br>1 - | yeon Moon             |
| Views Clipboard 🖓                                     |        | Sort & Filt                                                                                                    | ter                                                                              |                  | Records                                                                                                    | Find                                         | Window                                 | Text                          | Formatting       | Es.                      | ^                     |
| All Access Obje   « Tables tblCostCodes               |        | -8                                                                                                    | ABC                                                                              | Construction     | Company                                                                                                    | frmTime                                      | eCardEntryMain                         |                               |                  | ×                        |                       |
| tblDailyTimeCards<br>tblEmployees<br>tblProjectBudget |        | _                                                                                                    | XY                                                                               | Z Infor          | frmTimeC                                                                                                    | ardEntryN                                    | 1ain                                   |                               |                  | •                        |                       |
| tbIProjects Queries arvCostCode                       |        |                                                                                                    | ē                                                                                | View/E           | EmployeeID<br>LastName                                                                                                    | <u>111-</u><br>Smit                          | 22-3333<br>th                          |                               |                  |                          |                       |
| gryProjectIDsAndNames<br>gryTimeCardEntry             |        |                                                                                                    | $\odot$                                                                          | Enter T          | FirstName<br>BirthDate                                                                                                    | John                                         | 1970-01-02                             |                               |                  |                          |                       |
| Forms &                                               |        |                                                                                                    | <b>a</b>                                                                         | View/P           | Address<br>City                                                                                                    | 300 E<br>Aust                                | Burnet<br>lin                          |                               |                  |                          |                       |
| frmEmployeeRecords  frmMainWindow                     |        |                                                                                                    | Ψ <b>*</b>                                                                       | Exit             | State<br>Zip                                                                                                    | TX<br>7871                                   | 2                                      |                               |                  |                          |                       |
| frmTimeCardEntryMain                                  |        |                                                                                                    |                                                                                  |                  | Phone<br>DateHired                                                                                                    | (512)                                        | ) 111-1111                             |                               |                  |                          |                       |
| Reports &                                             |        |                                                                                                    |                                                                                  |                  | Title                                                                                                    | Cler                                         | k                                      |                               |                  |                          |                       |
| Macros                                                |        |                                                                                                    |                                                                                  |                  | ноцпукате                                                                                                    |                                              | 10                                     |                               |                  |                          |                       |
| mcViewEditEmployee                                    |        |                                                                                                    |                                                                                  |                  | frmTimeCa                                                                                                    | rdEntrySub<br>EmployeeID                     | 🕂 ProjectID 🝷                          | CostCode 🝷                    | DateWork         |                          |                       |
| mcrviewEditEmployeeTimeCa                             |        |                                                                                                    |                                                                                  |                  | 111-22                                                                                                    | -3333                                        | 111                                    | 03000                         | 1998-0           |                          |                       |
| a mcrviewPrintReports                                 |        |                                                                                                    |                                                                                  |                  | 111-22<br>111-22<br>Record: ₩ ≪ 1 of 3                                                                                                    | -3333<br>-3333<br>▶ ₩ ₩ ₩ \ \ No Fi          | 111<br>222<br>Iter Search              | 04000<br>17000                | 1998-(<br>1998-( | -                        |                       |

1. In this laboratory session we will practice data entry using form/subform like the following.

2. Open the database "Lab 5A Start.mdb." Below is its ER diagram.

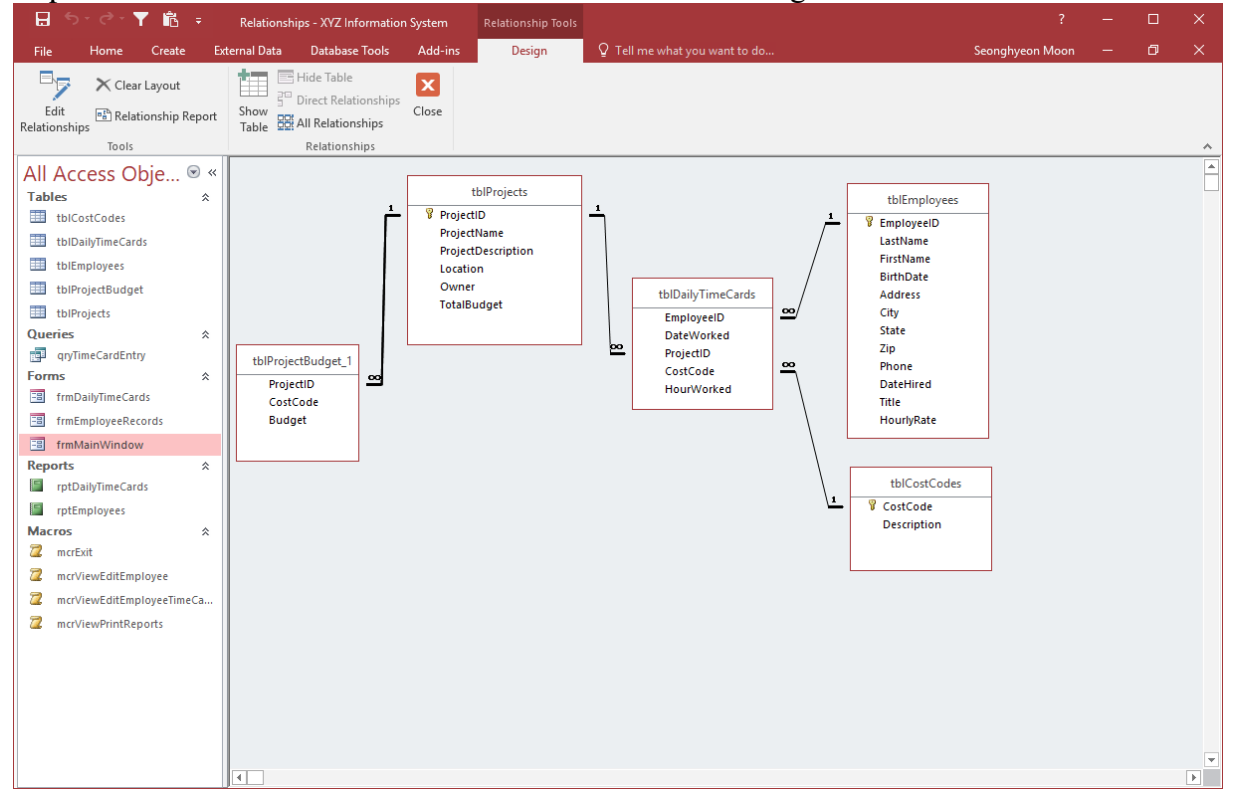

3. Create a new form to be used as the main form.

| 🗄 5-0-🍸 🛍 🕫                                                                                                    | 🖫 🕤 - 🕐 🛍 = XYZ Information System ? - 🗆 >                                                                                                    |                 |  |  |  |
|----------------------------------------------------------------------------------------------------|----------------------------------------------------------------------------------------------------|-----------------|--|--|--|
| File Home Create External Da                                                                                                    | ta Database Tools Add-ins Q Tell me what you want to do                                                                                                    | Seonghyeon Moon |  |  |  |
| Application<br>Parts -<br>Templates<br>Tables<br>Tables<br>Tables<br>Tables                                                                                                    | Image: Second Second | ^               |  |  |  |
| All Access Obje • «<br>Tables *<br>tblCotCodes<br>tblDailyTimeCards<br>tblDailyTimeCards<br>tblProjectBudget<br>tblProjectBudget<br>tblProjectS<br>Queries *<br>qryTimeCardEntry<br>Forms *<br>frmDailyTimeCards<br>frmDailyTimeCards<br>frmDailyTimeCards<br>frmDailyTimeCards<br>frmDailyTimeCards<br>frmEployees<br>%<br>mcrbailyTimeCards<br>mcrbailyTimeCards<br>mcrbailyTimeCar | Form Wizard<br>Which fields do you want on your form?<br>You can choose from more than one table or query.<br>I ables/Queries<br>Table: IblEmployees<br>Available Fields:<br>Selected Fields:<br>State<br>Phone<br>DateHired<br>Uert VBate<br>Cancel<br>Cancel<br>Next > Einish                                                                                                    |                 |  |  |  |

4. Below is the form created using the "AutoForm:Columnar" option.

| 📙 5° ° ° Y 🖻 🕫                                                                                |                                                                                                    | ? – 🗆 🗙         |
|-----------------------------------------------------------------------------------------------|----------------------------------------------------------------------------------------------------|-----------------|
| File Home Create External Data Database Tool                                                  | s Add-ins Q Tell me what you want to do                                                                                                    | Seonghyeon Moon |
| Application<br>Parts ~<br>Table Table SharePoint<br>Design Lists ~<br>Tables Charles Courters | Form Blank I More Forms - Forms - Forms - Form - Form - Form - Form - Forms - Forms - | Macro & Code    |
|                                                                                               |                                                                                                    |                 |
| Tables                                                                                        |                                                                                                    |                 |
| tblCostCodes                                                                                  |                                                                                                    |                 |
| tbIDailyTimeCards                                                                             | Form Wizard                                                                                                    |                 |
| tblEmployees                                                                                  | What layout would you like for your form?                                                                                                    |                 |
| tbIProjectBudget                                                                              |                                                                                                    |                 |
| tbIProjects                                                                                   | /                                                                                                    |                 |
| Queries 🌣                                                                                     |                                                                                                    |                 |
| aryTimeCardEntry                                                                              |                                                                                                    |                 |
| Fill frmDailyTimeCards                                                                        | OJustified                                                                                                    |                 |
| frmEmployeeRecords                                                                            |                                                                                                    |                 |
| == frmMainWindow                                                                              |                                                                                                    |                 |
| Reports *                                                                                     |                                                                                                    |                 |
| TptDailyTimeCards                                                                             |                                                                                                    |                 |
| FrptEmployees                                                                                 |                                                                                                    |                 |
| Macros 🌣                                                                                      |                                                                                                    |                 |
| Z mcrViewEditEmployee                                                                         | Cancel < <u>B</u> ack <u>N</u> ext > F                                                                                                    | Einish          |
| <pre>mcrViewEditEmployeeTimeCa</pre>                                                          |                                                                                                    |                 |
| 2 mcrViewPrintReports                                                                         |                                                                                                    |                 |
|                                                                                               |                                                                                                    |                 |
|                                                                                               |                                                                                                    |                 |
|                                                                                               |                                                                                                    |                 |
|                                                                                               |                                                                                                    |                 |
|                                                                                               |                                                                                                    |                 |
|                                                                                               |                                                                                                    |                 |

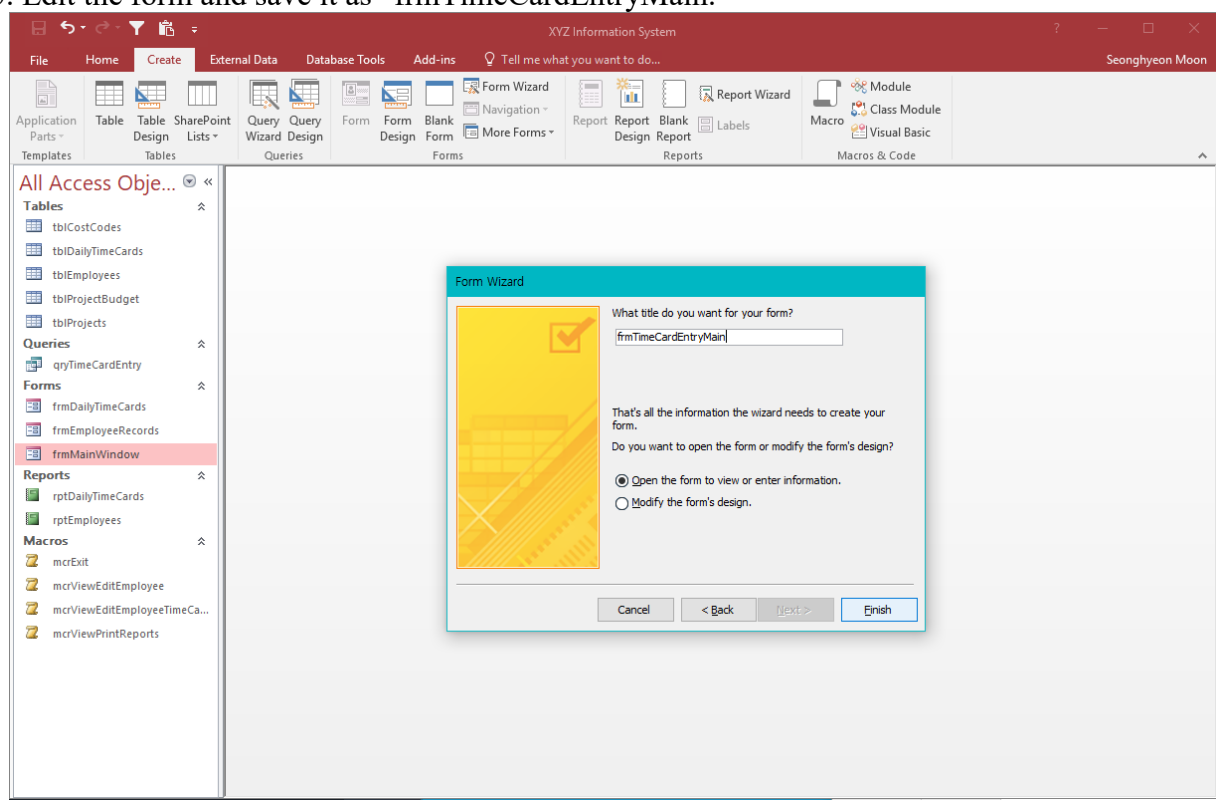

5. Edit the form and save it as "frmTimeCardEntryMain."

6. Next, create a new form to de used as the subform.

| 🗄 Srðr 🍸 🛍 🕫                                                                                                    |                                                                                                    |                 |
|----------------------------------------------------------------------------------------------------|----------------------------------------------------------------------------------------------------|-----------------|
| File Home Create Ext                                                                                                    | ternal Data Database Tools Add-ins Q Tell me what you want to do                                                                                                    | Seonghyeon Moon |
| Application<br>Parts ~ Templates Tables                                                                                                 | Image: Construction of the second second |                 |
| All Access Obje                                                                                                    | Image: state state |                 |
| tb)ProjectBudget tb)ProjectBudget tb)Projects Queries queries quyTimeCardEntry Forms                                                    | EmployeeID 111-<br>LastName Smit<br>FirstName John Tables/Queries Tables/TimeCards                                                                                                    |                 |
| IrmDailyImeCards     IrmEnployeeRecords     IrmTimeCardStructure     IrmTimeCardStructure     IrmTimeCardStructure     rpDailyTimeCards | BirthDate     Available Fields:     Selected Fields:       Address     3001       City     Aust       State     TX       Zin     7271                                                                                                    |                 |
| rptEmployees       Macros       2     mcrExit       2     mcrViewEditEmployee       2     mcrViewEditEmployee                           | Phone (512<br>DateHired<br>Title Cler Cancel < Back Next > Enish<br>HourlyRate 10                                                                                                    |                 |
| mcrViewPrintReports                                                                                                    | Record: H (1 of 3 ) H H K Isearch                                                                                                    |                 |

# 7. Save the subform as "frmTimeCardEntrySub."

| 🔒 ५२ ८२ 🍸 🛍 🕫                                                                                                    | XYZ Information System                                                                                                    | ? – 🗆 🗙         |
|----------------------------------------------------------------------------------------------------|----------------------------------------------------------------------------------------------------|-----------------|
| File Home Create I                                                                                                    | xternal Data Database Tools Add-ins ${f Q}$ Tell me what you want to do                                                                                                    | Seonghyeon Moon |
| Application<br>Parts -<br>Templates                                                                                                    | int Query Query Wizard Query Query Wizard Query Query Query Ouesy Organisation - Design Report Blank Design Report Blank Design Report Blank Design Report Blank Macros & Code | ^               |
| All Access Obje 🖻 «                                                                                                    |                                                                                                    |                 |
| Tables              tblCostCodes          tblDsibTaseCode          tblDsibTaseCode          tblDsibTase | 🗐 frmTimeCardEntryMain — 🗆 🗙                                                                                                    |                 |
| tblEmployees                                                                                                    | frmTimeCardEntryM Firm Wizard                                                                                                    |                 |
| til tbiProjectBudget til tbiProjects Queries quries qurimeCardEntry Forms fmDailyTimeCards                                                                                                    | EmployeeID       111-         LastName       Smit         FirstName       John                                                                                                 |                 |
| frmEmployeeRecords                                                                                                    | BirthDate form. Do you want to open the form or modify the form's design?                                                                                                    |                 |
| frmTimeCardEntryMain  Reports                                                                                                    | City Aust<br>State TX Open the form to view or enter information.<br>O Modify the form's design.                                                                               |                 |
| rptDailyTimeCards<br>rptEmployees<br>Macros \$                                                                                                    | Zip 7871<br>Phone (512                                                                                                    |                 |
| <ul> <li>mcrExit</li> <li>mcrViewEditEmployee</li> </ul>                                                                                                    | Title Cler Cancel <back (jext=""> Enish</back>                                                                                                    |                 |
| mcrViewEditEmployeeTimeCa                                                                                                    | HourlyRate 10                                                                                                    |                 |
| 2 mcrViewPrintReports                                                                                                    | Record: H < 1 of 3 > H H To Filter Search                                                                                                    |                 |

# 8. Below are the properties of the subform.

| 🗄 ५२ े 🍸 🛍 व                                                                                                    | XYZ Information System               |                       |                                                                                                    | ? – 🗆 X                                                        |
|----------------------------------------------------------------------------------------------------|--------------------------------------|-----------------------|----------------------------------------------------------------------------------------------------|----------------------------------------------------------------|
| File Home Create                                                                                                    | External Data Database Tools Add-ins | Design Arrange Format | Q Tell me what you want to do                                                                                                    | Seonghyeon Moon                                                |
| View Themes Fonts                                                                                                    | ab) Aa 📼 🗋 🌐 🗤                       | Insert                | Endopo     Constant State     Constant State     Constant     Constate     Constant State     Constate     Constant St | orm in New Window<br>Code<br>ert Form's Macros to Visual Basic |
|                                                                                                    |                                      |                       |                                                                                                    |                                                                |
| All Access Obje                                                                                                    |                                      |                       | Property She                                                                                                    | et ×                                                           |
| l ables 🌼                                                                                                    |                                      |                       | Selection type: Form                                                                                                    |                                                                |
| tblCostCodes                                                                                                    | frm TimeCardEntry                    | Main —                | Form                                                                                                    |                                                                |
| tblDailyTimeCards                                                                                                    | from Time of Courd Enter             | Main                  |                                                                                                    | <u> </u>                                                       |
| themployees                                                                                                    | ImmineCardentr                       | yividifi              | Format Data Event                                                                                                    | Other All                                                      |
|                                                                                                    |                                      |                       | Caption                                                                                                    | frmTimeCardEntrySub                                            |
| tblProjectBudget                                                                                                    |                                      |                       | Default View                                                                                                    | Datasheet                                                      |
| tbIProjects                                                                                                    |                                      |                       | Allow Form View                                                                                                    | Yes                                                            |
| Oueries *                                                                                                    | EmployeeID                           | 111-22-3333           | Allow Datasheet View                                                                                                    | Yes                                                            |
| an Time CoudEntry                                                                                                    | LastNamo                             | Cura ith              | Allow Layout View                                                                                                    | Yes                                                            |
| ga drynnecardentry                                                                                                    | Lastivalle                           | Smith                 | Picture type                                                                                                    | Embedded                                                       |
| Forms *                                                                                                    | FirstName                            | John                  | Picture                                                                                                    | No                                                             |
| frmDailyTimeCards                                                                                                    |                                      |                       | Picture Alignment                                                                                                    | Center                                                         |
| The free Employee Deserves                                                                                                    | BirthDate                            | 1070-01-00            | Picture Size Mode                                                                                                    | Clip                                                           |
| -a Innemployeekecolds                                                                                                    | Address                              | frmTimeCardEntrySub   | - 🗆 🗙 Width                                                                                                    | 11.656cm                                                       |
| frmMainWindow                                                                                                    |                                      | 3 4 5 6 7 .           | Auto Center                                                                                                    | Yes                                                            |
|                                                                                                    | City                                 |                       | Auto Resize                                                                                                    | Yes                                                            |
|                                                                                                    | State                                | r                     | Fit to Screen                                                                                                    | Yes                                                            |
| frmTimeCardEntrySub                                                                                                    | - frm Tin                            | oCordEntrySub         | Border Style                                                                                                    | Sizable                                                        |
| Reports *                                                                                                    | Zip                                  | lecaluentiysub        | Record Selectors                                                                                                    | Yes                                                            |
| Int DailyTimeCards                                                                                                    |                                      |                       | Navigation Bullons                                                                                                    | Tes                                                            |
| a iptoally iniccards                                                                                                    | Phone                                |                       | Dividing Lines                                                                                                    | Ves                                                            |
| rptEmployees                                                                                                    | DateHired                            |                       | Scroll Bars                                                                                                    | Both                                                           |
| Macros *                                                                                                    | Duternieu                            |                       | Control Box                                                                                                    | Yes                                                            |
| 7 mcrEvit                                                                                                    | Title Employe                        | eID EmployeeID        | Close Button                                                                                                    | Yes                                                            |
|                                                                                                    | Usurdu Data 1                        | cinpite years         | Min Max Buttons                                                                                                    | Both Enabled                                                   |
| Control Control Con | Houriykate – DateWor                 | ked DateWorked        | Moveable                                                                                                    | Yes                                                            |
| mcrViewEditEmployeeTimeCa                                                                                                    | Record: H 4 1 of 3 2 Project         | BrojectID             | Split Form Size                                                                                                    | Auto                                                           |
|                                                                                                    | Projecti                             | Projectio             | Split Form Orientation                                                                                                    | Datasheet on Top                                               |
| Control Control Con | 4                                    |                       | Split Form Splitter bar                                                                                                    | Allow Edits                                                    |
|                                                                                                    |                                      |                       | Split Form Datasheet                                                                                                    | Form Only                                                      |
|                                                                                                    |                                      |                       | Save Splitter Bar Positio                                                                                                    | n Yes                                                          |
|                                                                                                    |                                      |                       | Subdatasheet Expande                                                                                                    | d No                                                           |
|                                                                                                    |                                      |                       | Subdatasheet Height                                                                                                    | Ocm                                                            |
|                                                                                                    |                                      |                       | Grid X                                                                                                    | 10                                                             |
|                                                                                                    |                                      |                       | Grid Y                                                                                                    | 10                                                             |
|                                                                                                    | 1.9                                  |                       |                                                                                                    |                                                                |

## 9. Drag and drop the subform into the main form.

| 🔒 5 ° ° 🍸 🛍 🕫                                                              | XYZ Information System                       | Form Design Tools                           |                                                        | ? – 🗆 X                                                                 |
|----------------------------------------------------------------------------|----------------------------------------------|---------------------------------------------|--------------------------------------------------------|-------------------------------------------------------------------------|
| File Home Create Extern                                                    | nal Data Database Tools Add-ins              | Design Arrange Format                       | ${\mathbb Q}$ Tell me what you want to do              | Seonghyeon Moon                                                         |
| View Themes A Fonts                                                        | abl Aa 🚥 🗋 🅀 XYZ                             | Insert<br>Image -                           | Cogo<br>Title<br>Add Existing Property<br>Fields Sheet | Subform in New Window  View Code  Convert Form's Macros to Visual Basic |
| All Access Obio                                                            | Controls                                     |                                             | Header / Footer                                        | loois                                                                   |
| All Access Obje V «<br>Tables *                                            |                                              | frmTimeCardEntryMa                          | n                                                      | - T X                                                                   |
| tblCostCodes                                                               |                                              |                                             |                                                        | 17. 1. 18. 1. 19. 1. 20. 1. 21                                          |
| tblang innecards<br>tblEmployees<br>tblProjectBudget                       | s state                                      | Lity<br>State                               |                                                        |                                                                         |
| tbIProjects                                                                | 6 Zip                                        | Zip                                         |                                                        |                                                                         |
| Queries *                                                                  | - Phone -                                    | Phone                                       |                                                        |                                                                         |
| qryTimeCardEntry      Forms                                                | 7 DateHired                                  | DateHired Title                             |                                                        |                                                                         |
| frmEmployeeRecords                                                         | HourlyRate                                   | HourlyRate                                  |                                                        |                                                                         |
| frmTimeCardEnto(Main                                                       |                                              |                                             |                                                        |                                                                         |
|                                                                            |                                              | 1 • 4 • 1 • 5 • 1 • 6 • 1 • 7 • 1 • 8 • 1 • | 9 + 1 + 10 + 1 + 11 + 1 🔺                              |                                                                         |
| Reports  rptDailyTimeCards rptEmployees Macros                             | 11 Form Header<br>12 Form TimeCa<br>4 Detail | rdEntrySub                                  |                                                        |                                                                         |
| 2 mcrViewEditEmployee                                                      | 14 - EmployeeID                              | EmployeeID                                  |                                                        |                                                                         |
| <ul> <li>mcrViewEditEmployeeTimeCa</li> <li>mcrViewPrintReports</li> </ul> | 15 DateWorked                                | DateWorked ProjectID                        |                                                        |                                                                         |
|                                                                            | - View Form Footer                           |                                             |                                                        |                                                                         |
|                                                                            |                                              |                                             |                                                        |                                                                         |
|                                                                            |                                              |                                             | I                                                      |                                                                         |

10. Below are the linking properties between the main form and the subform.

| 🔒 रुग् े 🍸 🛍 व                                                                                                    | XYZ Information System                                                                                                    |                       |                                                         | ? — 🗆                                                                                                    |      |
|----------------------------------------------------------------------------------------------------|----------------------------------------------------------------------------------------------------|-----------------------|---------------------------------------------------------|----------------------------------------------------------------------------------------------------|------|
| File Home Create Exte                                                                                                    | ernal Data Database Tools Add-ins                                                                                                    | Design Arrange Format | ♀ Tell me what you want to do                           | . Seonghyeon                                                                                                    | Moon |
| View Themes A Fonts                                                                                                    | ab) Aa 🚥 🗋 🌐 🗤                                                                                                    | H Insert              | Logo     Title     Add Existing     Fields     Solution | operty<br>Sheet Order<br>Convert Form's Macros to Visual Basic                                                                                                    |      |
| Views Themes                                                                                                    | Controls                                                                                                    |                       | Header / Footer                                         | Tools                                                                                                    | ~    |
| All Access Obje (*) (*)         Tables       (*)         Tables       (*) <tr td="">       (*)      <tr td=""></tr></tr> | Image: state state | frmTimeCardEntryN     | tain                                                    | Property Sheet<br>Selection type: Subform/Subreport<br>format Data Event Other All<br>Source Object frmTimeCardEntrySub<br>Link Khatter Fields EmployeeID<br>Filter On Empty Master Yes<br>Enabled No | ×    |
|                                                                                                    |                                                                                                    |                       |                                                         |                                                                                                    |      |
|                                                                                                    |                                                                                                    |                       |                                                         |                                                                                                    |      |
|                                                                                                    | <                                                                                                    |                       | >                                                       |                                                                                                    |      |

## 11. Main form and subform are linked.

| 🖥 Srðr 🍸 🛍 🕫                                                        |                                                                                                    | XYZ Information                               | System               | ? — 🗆 ?                                                                                                    | ×   |
|---------------------------------------------------------------------|----------------------------------------------------------------------------------------------------|-----------------------------------------------|----------------------|----------------------------------------------------------------------------------------------------|-----|
| File Home Create E                                                  | xternal Data Database Tools Add-i                                                                                                    | ns Q Tell me what you want to                 |                      | Seonghyeon Ma                                                                                                    | oon |
| Views Clipboard Fa                                                  | \$↓ Ascending         \$↓ Selection ~           \$↓ Descending         \$↓ Advanced ~           \$↓ Remove Sort         \$↓ Toggle Filter           Sort & Filter         \$ | Refresh<br>All + X Delete - More -<br>Records | g Find Select Window | B         I         U         4≣         5E         1E           bh         I         U         4≣         5E         M         U         U         4E         M         1E         1E | ^   |
| All Access Obje 💌 «                                                 | -8                                                                                                    | frmTi                                         | meCardEntryMain      | - 🗆 X                                                                                                    |     |
| Tables     ♠       Image: tblCostCodes     Image: tblDailyTimeCards | fr                                                                                                    | rm Time Card Entry I                          | Main                 |                                                                                                    |     |
| tblEmployees<br>tblProjectBudget                                    |                                                                                                    | EmployeeID 11                                 | 1-22-3333            |                                                                                                    |     |
| tbIProjects                                                         |                                                                                                    | LastName Sm                                   | hith                 |                                                                                                    |     |
| Queries *                                                           |                                                                                                    | FirstName Jo                                  | hn                   |                                                                                                    |     |
| gryTimeCardEntry                                                    |                                                                                                    | BirthDate                                     | 1970-01-02           |                                                                                                    |     |
| frmDailyTimeCards                                                   |                                                                                                    | Address 30                                    | 0 Burnet             |                                                                                                    |     |
| frmEmployeeRecords                                                  |                                                                                                    | City Au                                       | istin                |                                                                                                    |     |
| == frmMainWindow                                                    |                                                                                                    | State TX                                      |                      |                                                                                                    |     |
| FrmTimeCardEntryMain                                                |                                                                                                    | Zip 78                                        | 712                  |                                                                                                    |     |
| frmTimeCardEntrySub                                                 |                                                                                                    | Phone (51                                     | 12) 111-1111         |                                                                                                    |     |
| Reports                                                             |                                                                                                    | DateHired                                     | 1996-02-03           |                                                                                                    |     |
| rptEmployees                                                        |                                                                                                    | Title                                         | erk                  |                                                                                                    |     |
| Macros *                                                            |                                                                                                    | HourlyRate                                    | 10                   |                                                                                                    |     |
| 📿 mcrExit                                                           |                                                                                                    |                                               |                      |                                                                                                    |     |
| mcrViewEditEmployee                                                 |                                                                                                    | frmTimeCardEntrySub                           |                      |                                                                                                    |     |
| mcrViewEditEmployeeTimeCa                                           |                                                                                                    | Z EmployeeID                                  | I DateWorked I P     | rojectID                                                                                                    |     |
| mcrViewPrintReports                                                 |                                                                                                    | 111-22-3333                                   | 1998-09-01 111       |                                                                                                    |     |
|                                                                     |                                                                                                    | 111-22-3333                                   | 1998-09-01 111       |                                                                                                    |     |
|                                                                     |                                                                                                    | 111-22-3333                                   | 1998-09-01 222       |                                                                                                    |     |
|                                                                     |                                                                                                    | 111-22-3333                                   | 1996-09-02 222       | <b></b>                                                                                                    |     |
|                                                                     | Recor                                                                                                    | d: H ≺ 1 of 3 → H 📲 🍢 No                      | Filter Search        |                                                                                                    |     |

12. Adjust the size of the subform

#### 13. Create a query to display project IDs and names.

| 🗄 ५ े 🍸 💼 🕫                                                                                                    |                                                                                                    | Query Tools XYZ Information System                                                                                                    |                   | ? – 🗆 X         |
|----------------------------------------------------------------------------------------------------|----------------------------------------------------------------------------------------------------|----------------------------------------------------------------------------------------------------|-------------------|-----------------|
| File Home Create Ext                                                                                                    | ernal Data Database Tools Add-ins                                                                  | Design Q Tell me what you want to do                                                                                                    |                   | Seonghyeon Moon |
| View Run<br>Results                                                                                                    | d Update Crosstab Delete<br>Query Type <sup>(3)</sup> Union<br>⊕ Pass-Through<br>∑ Data Definition | Image: Show     Show     Show     Image: Show       Table     Show     Builder         Query Setup                                                                                                    | Totals Parameters | ^               |
| All Access Obje 💌 «                                                                                                    |                                                                                                    |                                                                                                    |                   |                 |
| tblCostCodes                                                                                                    |                                                                                                    | Query1                                                                                                    |                   | – 🗆 X           |
| tbiDailyTimeCards   tbiEmployees   tbiProjectBudget   tbiProjectS   qurites   rmDailyTimeCardEntry   Forms   af rmDailyTimeCardS   af rmEmployeeRecords   af rmMainWindow   frmTimeCardEntrySub   Renorts   af rmTimeCardEntrySub | tblProjects                                                                                        | Save As ? X<br>Query Name:<br>qryProjectIDsAndNames<br>OK Cancel                                                                                                    |                   | ×<br>•          |
| rptDailyTimeCards                                                                                                    |                                                                                                    |                                                                                                    |                   |                 |
| rptEmployees       Macros       2     mcrExit       2     mcrViewEditEmployee       2     mcrViewEditEmployeeTimeCa       2     mcrViewPrintReports                                                                               | Field: ProjectID ProjectNa<br>Table: tblProjects tblProject<br>Sott:<br>Show:<br>Or:<br>or:<br>+   | imme         imme           s         imme           g         imme           g         imme |                   |                 |

# 14. Previous query will be used to create a list selection using a combo box in the subform.

| H DIGIY 🖬 🕂                             | XYZ Information System            |                                               |                                     | ? – 🗆 X                |
|-----------------------------------------|-----------------------------------|-----------------------------------------------|-------------------------------------|------------------------|
| File Home Create Exte                   | ernal Data Database Tools Add-ins | Design Arrange Format                         | Q Tell me what you want to do       | Seonghyeon Moon        |
| ProjectID   Calibri (Detail)            | ▼ 11 ▼ 🖋 Formatting ~             |                                               | → Shape Fill ▼<br>✓ Shape Outline ▼ |                        |
| Select All B I U                        | ▲ • 🏠 •   ☰ ☰ ☰ 🔄 % ゥ   50 \$     | Background Alternate Quick                    | Change Conditional Shape Effects -  |                        |
| Selection                               | Font Number                       | Background                                    | Control Formatting                  | ^                      |
| All Access Obje                         |                                   |                                               |                                     |                        |
| the the the the the the the the the the |                                   | frmTimeCardEntrySub                           | - 🗆 ×                               |                        |
| tblProjectBudget                        | 1 2 3                             | . 1 - 4 - 1 - 5 - 1 - 6 - 1 - 7 - 1 - 8 - 1 - | 9 · · · 10 · · · 11 · Build Event   |                        |
| tbIProjects                             | Form Header                       |                                               | Build                               |                        |
| Queries *                               | frmTimeCa                         | rdEntrySub                                    | C <u>h</u> ange To                  | abl Text Box           |
| gryProjectIDsAndNames                   | <u>-</u>                          |                                               | Tab Order                           | A La <u>b</u> el       |
| gryTimeCardEntry                        |                                   |                                               | K Cu <u>t</u>                       | E List Box             |
| Forms *                                 |                                   |                                               | Сору                                | Combo Box              |
| TrmDallyTimeCards                       | 1 EmployeeID                      | EmployeeID                                    | E Paste                             | Check Box              |
| frmEmployeeRecords                      | DateWorked                        | DateWorked                                    | 😰 <u>P</u> aste Formatting          | Toggle Button          |
|                                         | 2 ProjectID                       | ProjectID                                     | Insert                              | Option Button          |
| -a frmilmeCardEntryMain                 | 3 GestCode                        | CostCode                                      | <u>M</u> erge/Split                 | ▶ laġ Image            |
| Beports                                 | HourWorked                        | HourWorked                                    | Layout                              | Command <u>B</u> utton |
| rptDailvTimeCards                       | 4 Earn Easter                     |                                               | Select Entire Ro <u>w</u>           |                        |
| TrotEmployees                           |                                   |                                               | Select Entire <u>C</u> olumn        |                        |
| Macros *                                |                                   |                                               | Align                               | •                      |
| 🖉 mcrExit                               |                                   |                                               | Size                                |                        |
| mcrViewEditEmployee                     | 2                                 |                                               | Position                            | •                      |
| mcrViewEditEmployeeTimeCa               |                                   |                                               | Gridlines                           | •                      |
| mcrViewPrintReports                     | 3                                 |                                               | X Delete                            |                        |
|                                         | <b>x</b>                          |                                               | <u>∃</u> ≥lete Row                  |                        |
|                                         |                                   |                                               | Delete Column                       |                        |
|                                         |                                   |                                               | C Anchoring                         | <b>•</b>               |
| 1 II                                    |                                   |                                               | 🔿 Fill/Back Color                   |                        |

| 日 ५२ 🗟 🝸 🛍                                                                                                    | XYZ Informati         | on System                              |                                          |                                                   |                                                                                                    | ? – 🗆                                               |         |
|----------------------------------------------------------------------------------------------------|-----------------------|----------------------------------------|------------------------------------------|---------------------------------------------------|----------------------------------------------------------------------------------------------------|-----------------------------------------------------|---------|
| File Home Create                                                                                                    | External Data Databas | e Tools Add-ins D                      | <mark>Design</mark> Arrange Format       | ${f Q}$ Tell me what you want to do               | )                                                                                                    | Seonghyeo                                           | on Moon |
| View Themes A Fonts -<br>Views Themes                                                                                                    | ab) Aa 🚥              | Controls                               | -] ■ ■ ■ ■ ■ ■ ■ ■ ■ ■ ■ ■ ■ ■ ■ ■ ■ ■ ■ | Logo<br>Title<br>Date and Time<br>Header / Footer | Property<br>Sheet Order<br>Tab<br>Order Convert F<br>Tools                                                                                                    | in New Window<br>e<br>iorm's Macros to Visual Basic | ~       |
| All Access Obje (<br>Tables<br>tbiCostCodes<br>tbiDailyTimeCards<br>tbiEmployees<br>tbiProjectBudget<br>tbiProjectBudget<br>tbiProjectBudget<br>qryProjectIDsAndNames<br>qryTimeCardEntry<br>Forms<br>frimEmployeeRecords<br>frimEmployeeRecords<br>frimTimeCardEntryMain<br>frimTimeCardEntryMain<br>frimTime |                       | Form Header  Form Header   Form Header | frmTimeCardEntrySub                      |                                                   | Property Sheet<br>Selection type: Combo Box<br>ProjectID<br>Format Data Event Ot<br>Control Source<br>Row Source Type<br>Bound Column<br>Limit To List<br>Allow Value List Edits<br>List items Edit Form<br>Inherit Value List<br>Show Only Row Source Valu<br>Inherit Value List<br>Show Only Row Source Valu<br>Inherit Value List<br>Default Value<br>Validation Rule<br>Validation Rule<br>Validation Rule<br>Validation Text<br>Enabled<br>Locked<br>Auto Expand | Ves<br>No<br>Yes<br>No<br>Yes                       | ×       |

#### 15. Set the Row Source of the combo box to display the list from the query.

16. Set the number of columns, widths, and list width.

| 🗄 ५२ े 🍸 🛍 🕫                                                                                                    | XYZ Information System              |                       |                                                       |                                                                                                    | ? – 🗆 🗙                                                                                                    |
|----------------------------------------------------------------------------------------------------|-------------------------------------|-----------------------|-------------------------------------------------------|----------------------------------------------------------------------------------------------------|----------------------------------------------------------------------------------------------------|
| File Home Create E                                                                                                    | xternal Data Database Tools Add-ins | Design Arrange Format | Q Tell me what you want to do                         |                                                                                                    | Seonghyeon Moon                                                                                                    |
| View Themes A Fonts                                                                                                    | ab) Aa 🔤 🗋 🌐 XVZ                    | Insert                | Logo<br>Title<br>Date and Time<br>Add Existing Fields | Property<br>Sheet Order                                                                                                    | w Window<br>Macros to Visual Basic                                                                                                    |
| Views Themes                                                                                                    | Controls                            |                       | Header / Footer                                       | Tools                                                                                                    | ~                                                                                                    |
| Views     Themes       All Access Obje (*)     (*)       Tables     (*)       Tables     (*) <td>Controls</td> <td>frmTimeCardEntrySub</td> <td>Header / Footer</td> <td>Foregetty Sheet           Selection type: Combo Box           ProjectID           Format         Data         Event         Other           Format         Data         Event         Other           Format         Data         Event         Other           Format         Oclumn Widths         2.644           Column Widths         0.545         No           List Rows         8         List Nows         8           List Width         10.11         Separator Characters         Systs           Width         6.455         Top         2.01           Back Color         Back         Back         Solor           Back Color         Back         Back         Solor           Back Color         Back         Back         Solor           Back Color         Back         Solor         Back           Border Vidth         Hair         Hair         Font           Border Vidth         Hair         Border         Solor           Font Mame         Celler         Font         Solor           Font Underline         No         Font         No           Font Und</td> <td>All All Carry, 62cm Specm Spec</td> | Controls                            | frmTimeCardEntrySub   | Header / Footer                                       | Foregetty Sheet           Selection type: Combo Box           ProjectID           Format         Data         Event         Other           Format         Data         Event         Other           Format         Data         Event         Other           Format         Oclumn Widths         2.644           Column Widths         0.545         No           List Rows         8         List Nows         8           List Width         10.11         Separator Characters         Systs           Width         6.455         Top         2.01           Back Color         Back         Back         Solor           Back Color         Back         Back         Solor           Back Color         Back         Back         Solor           Back Color         Back         Solor         Back           Border Vidth         Hair         Hair         Font           Border Vidth         Hair         Border         Solor           Font Mame         Celler         Font         Solor           Font Underline         No         Font         No           Font Und | All All Carry, 62cm Specm Spec |
|                                                                                                    | <                                   |                       | >                                                     | Gridline Style Erit Ifan<br>Gridline Style Right Tran<br>Gridline Width Top 1 pt<br>Gridline Width Bottom 1 pt                                                                                                    | sparent v                                                                                                    |

## 17. That's the result.

| 🖬 🕤 - 🔿 - 🍸 💼 🗧 🛛 XYZ Information S                                                                                                    | ystem Form Tools                           |                                                                                                 |                                                            |                                         | ? – 🗆 X         |
|----------------------------------------------------------------------------------------------------|--------------------------------------------|-------------------------------------------------------------------------------------------------|------------------------------------------------------------|-----------------------------------------|-----------------|
| File Home Create External Data Database To                                                                                                    | ols Add-ins Datasheet                      | ♀ Tell me what you wa                                                                           |                                                            |                                         | Seonghyeon Moon |
| View Paste Format Painter 2↓ Ascending 7<br>↓ Descending 7<br>↓ Descending 7<br>↓ D | Selection •<br>Advanced •<br>Toggle Filter | w $\sum_{re}$ Totals<br>re $\stackrel{ASC}{\longrightarrow}$ Spelling<br>ete $\neg$ $More \neg$ | ab Replace<br>→ Go To ~<br>Size to<br>Select ~<br>Fit Form | 당 고딕<br>Switch<br>Windows ▼ ▲ ▼ 堂 ~ 쇼 ▼ |                 |
| Views Clipboard Sort & Filter                                                                                                    | R                                          | ecords                                                                                          | Find Wir                                                   | ndow Text F                             | ormatting 🕞 🛧   |
| All Access Obje 💌 «                                                                                                    |                                            | frmTimeCardEnt                                                                                  | ryMain                                                     | - 0                                     | ×               |
| Tables  thicostCodes                                                                                                    | frmTimeCa                                  | ardEntryMain                                                                                    |                                                            |                                         |                 |
| tblDailyTimeCards                                                                                                    |                                            | '                                                                                               |                                                            |                                         |                 |
| tblEmployees                                                                                                    | Distboate                                  | 1070                                                                                            | 24.02                                                      |                                         | -               |
| tblProjectBudget                                                                                                    | BirthDate                                  | 1970-                                                                                           | J1-02                                                      |                                         |                 |
| 🖽 tblProjects                                                                                                    | Address                                    | 300 Burnet                                                                                      |                                                            |                                         |                 |
| Queries 🌣                                                                                                    | City                                       | Austin                                                                                          |                                                            |                                         |                 |
| qryProjectIDsAndNames                                                                                                    | State                                      | ТХ                                                                                              |                                                            |                                         |                 |
| gryTimeCardEntry                                                                                                    | Zip                                        | 78712                                                                                           |                                                            |                                         |                 |
| Forms A                                                                                                    | Phone                                      | (512) 111-11                                                                                    | 11                                                         |                                         |                 |
| real frmEmployeeDecords                                                                                                    | DateHired                                  | 1996-                                                                                           | 02-03                                                      |                                         |                 |
| The free Main Mindow                                                                                                    | Title                                      | Clerk                                                                                           |                                                            |                                         |                 |
|                                                                                                    | HourlyRate                                 |                                                                                                 | 10                                                         |                                         |                 |
| frmTimeCardEntrySub                                                                                                    |                                            |                                                                                                 |                                                            |                                         |                 |
| Reports A                                                                                                    | frmTimeCar                                 | rdEntrvSub                                                                                      |                                                            |                                         |                 |
| rptDailyTimeCards                                                                                                    |                                            | EmployeeID 🚽                                                                                    | ProjectID - DateV                                          | Vorked -                                |                 |
| rptEmployees                                                                                                    | 111-22-                                    | -3333                                                                                           | 111 🔽 19                                                   | 98-09-01 03000                          |                 |
| Macros 🌣                                                                                                    | 111-22-                                    | -3333                                                                                           | 111 Setor                                                  | Hospital Renovation                     |                 |
| 2 mcrExit                                                                                                    | 111-22-                                    | -3333                                                                                           | 222 Travis                                                 | County Courthouse                       |                 |
| 2 mcrViewEditEmployee                                                                                                    | 111-22-                                    | -3333                                                                                           | 333 Court                                                  | yard Marriott Hotel                     |                 |
| 2 mcrViewEditEmployeeTimeCa                                                                                                    | 111-22-                                    | -3333                                                                                           | 222 19                                                     | 98-10-05 04000                          |                 |
| 2 mcrViewPrintReports                                                                                                    | 111-22-                                    | -2222                                                                                           | 222 10                                                     | 98-10-06 04000                          |                 |
|                                                                                                    | * 111-22-                                  | .3333                                                                                           | 555 19                                                     | 50-10-00 02000                          |                 |
|                                                                                                    | 111-22-                                    | 5555                                                                                            |                                                            |                                         | *               |
|                                                                                                    | Record: H 4 1 of 3                         | ► H 🛤 🍢 No Filter Se                                                                            | arch                                                       |                                         |                 |

# 18. Create a query to display cost codes and descriptions.

| File Home Create External Data Database Tools Add-ins | Design $Q$ Tell me what you want to do                                                          | Seonghyeon Moon     |
|-------------------------------------------------------|-------------------------------------------------------------------------------------------------|---------------------|
| View Run<br>Results Query Type                        | Image: Show Table     Image: Show Show Table     Image: Show Show Show Show Show Show Show Show | erty Sheet<br>Names |
| All Access Obie 🛛 «                                   |                                                                                                 |                     |
| Tables 🏦                                              |                                                                                                 |                     |
| tblCostCodes                                          | Query1                                                                                          | – 🗆 X               |
| tblDailyTimeCards                                     | Save As ? ×                                                                                     |                     |
| tblEmployees                                          | Query Name:                                                                                     |                     |
| tblProjectBudget V CostCode                           | qryCostCode                                                                                     |                     |
| tblProjects Description                               | OK Cancel                                                                                       |                     |
| Queries *                                             |                                                                                                 |                     |
|                                                       |                                                                                                 |                     |
| Eorms                                                 |                                                                                                 |                     |
| I frmDailyTimeCards                                   |                                                                                                 |                     |
| frmEmployeeRecords                                    |                                                                                                 |                     |
| 🖼 frmMainWindow                                       |                                                                                                 |                     |
| FirmTimeCardEntryMain                                 |                                                                                                 | <b>•</b>            |
| frmTimeCardEntrySub                                   |                                                                                                 |                     |
| Reports   Field: CostCode Description                 | n 🗸                                                                                             |                     |
| rptDailyTimeCards Table: tblCostCodes tblCostCo       | des                                                                                             |                     |
| Show:                                                 |                                                                                                 |                     |
| Criteria:                                             |                                                                                                 |                     |
| Z mcrViewEditEmployee                                 |                                                                                                 |                     |
| 2 mcrViewEditEmployeeTimeCa                           |                                                                                                 |                     |
| 2 mcrViewPrintReports                                 |                                                                                                 |                     |
|                                                       |                                                                                                 |                     |
| 4                                                     |                                                                                                 |                     |
|                                                       |                                                                                                 |                     |
|                                                       |                                                                                                 |                     |

| File       Home       Create       External Data       Database Tools         View       Themes       Formation       YZ       Image       Formation       Prompety       Table       Tools         View       Themes       Controls       XZ       Image       Image       Prompety       Table       Image       Property       Tables       Subform in Me         tbl/CostCodes       Controls       Formation       Property       Tools       Property       Tools       Property       Tools         Views       Themes       Controls       Formation       Controls       Property       Tools       Property       Steed tool prov       Tools         Views       Themes       Controls       Formation       Property       Steed tool prov       Tools         Property       Steed tool prov       Controls       Property       Steed tool prov       Controls         Hold Existing       frmTimeCardEntrySub       -       ×       Property       Steed tool prov       Controls                                                                                                    | subiofill.                            |
|----------------------------------------------------------------------------------------------------|---------------------------------------|
| File       Home       Create       External Data       Database Tools       Add-ins       Design       Arrange       Format       Q Tell me what you want to do         Image: View       Image: Colors*       Image: Colors*                                                                                                    | ? – U X                               |
| View       Themes       Controls       Insert       Insert                                                                                                    | Seonghyeon Moon                       |
| All Access Obje © «<br>Tables &<br>tblCostCodes frmTimeCardEntrySub - \(\cont \times \times \t | w Window<br>'s Macros to Visual Basic |
| I is tobalyTimeCards I is tobalyTimeCards I is tobalyTimeCards I is tolEmployees I is tolEmployee I is tolEmployee I is tolEmployee <td>All tCode CostGote</td>                                                                                                    | All tCode CostGote                    |

19. Previous query will be used to create a list selection using a combo box in the subform.

20. Set the number of columns, widths, and list width.

| 🗄 5፣ 👌 🍸 🛍 🕫                                                               | XYZ Information System              |                       |                                                                                                    | ? – 🗆 X                                                                                  |
|----------------------------------------------------------------------------|-------------------------------------|-----------------------|----------------------------------------------------------------------------------------------------|------------------------------------------------------------------------------------------|
| File Home Create E                                                         | xternal Data Database Tools Add-ins | Design Arrange Format | ${f Q}$ Tell me what you want to do                                                                                                    | Seonghyeon Moon                                                                          |
| View Themes                                                                | abl Aa 📼 🗋 🌐 🕅                      | Insert                | Logo     Image: Constraint of the second second secon | orm in New Window<br>Code<br>vert Form's Macros to Visual Basic                          |
| Views Themes Views Themes Views Themes All Access Obje                     | Controls                            | imeCardEntrySub       | #80 Date and Time     Fields     Sheet     Order     Tools       Header / Footer     Tools       Image: Steed of the steer in the steer in the ste                                                                                 | A to Auto Auto Auto Auto Auto Auto Auto                                                  |
| <ul> <li>mcrViewEditEmployeeTimeCa</li> <li>mcrViewPrintReports</li> </ul> |                                     |                       | Display As Hyperlink<br>Gridline Style Top<br>Gridline Style Bottom<br>Gridline Style Left<br>Gridline Style Left<br>Gridline Style Right<br>Gridline Width Flothom<br>Gridline Width Flothom                                                                                                    | If Hyperlink<br>Transparent<br>Transparent<br>Transparent<br>Transparent<br>1 pt<br>1 pt |

# 21. Final Result

| 🗄 Star Y 🛍 🕫                                                                                                    | XYZ Information System                                                                                                    | Form Tools                                                                                                    |                                                                                                    |                                                                                                    | ? – 🗆 X         |
|----------------------------------------------------------------------------------------------------|----------------------------------------------------------------------------------------------------|----------------------------------------------------------------------------------------------------|----------------------------------------------------------------------------------------------------|----------------------------------------------------------------------------------------------------|-----------------|
| File Home Create E                                                                                                    | xternal Data Database Tools Add-ii                                                                                                    | ns Datasheet Q Tell me wha                                                                                                    | t you want to do                                                                                                    |                                                                                                    | Seonghyeon Moon |
| View<br>View<br>View                                                                                                    | Ž↓ Ascending         ∑ Selection *           Filter         Ž↓ Descending         ☐ Advanced *           Q         Remove Sort         ▼ Toggle Filter | Refresh<br>All + > Delete + More +                                                                                                    | Find abc Replace<br>→ Go To ~<br>Size to<br>Fit Form                                                                                                    | 많은 고딕     ·       B     I       Windows ·     A · · · · · · · · · · · · · · · · · · ·                                            |                 |
| Views Cipboard is                                                                                                    | Soft & Filter                                                                                                    | Records                                                                                                    | Find Wir                                                                                                    | loow lext Formatting                                                                                                    | ) isi A         |
| All Access Obje V «<br>Tables &<br>tblCostCodes<br>tblDailyTimeCards                                                                                                    | Ea fr                                                                                                    | rmTimeCardEntryN                                                                                                    | eCardEntryMain<br>1ain                                                                                                    | ×                                                                                                    |                 |
| tblEmployees<br>tblProjectBudget<br>tblProjects                                                                                                    |                                                                                                    | Address 300 l<br>City Aust                                                                                                    | Burnet                                                                                                    |                                                                                                    |                 |
| Queries                                                                                                    |                                                                                                    | State         TX           Zip         7871           Phone         (512)                                                                                                 | 2) 111-1111                                                                                                    |                                                                                                    |                 |
| GrynimeCardEntry  Forms      frmDailyTimeCards      frmEmployeeRecords                                                                                                    |                                                                                                    | DateHired<br>Title Cler<br>HourlyRate                                                                                                    | 1996-02-03<br>k<br>10                                                                                                    |                                                                                                    |                 |
| IrmMainWindow frmTimeCardEntryMain frmTimeCardEntrySub Reports  rptDailyTimeCards rptDailyTimeCards rptEmployees Macros  Macros  Mac |                                                                                                    | fmTimeCardEntrySub<br>EmployeeID<br>111-22-3333<br>111-22-3333<br>111-22-3333<br>111-22-3333<br>111-22-3333<br>111-22-3333<br>111-22-3333<br>111-22-3333<br>* 111-22-3333 | Image: ProjectID         CostC           111         03000           111         01000           222         02000           222         04000           111         05000           333         06000           07000         17000 | ode - DateWork<br>V 1998-1<br>General Condition<br>Earth Moving<br>Concrete<br>Masonry<br>Steel<br>Carpentry<br>HVAC<br>Overhead |                 |
|                                                                                                    | Record                                                                                                    | Record:         H         1 of 7         ▶         ▶         ▶           d:         H         1 of 3         ▶         H         ▶         No Fi                          | No Filter Search                                                                                                    |                                                                                                    |                 |

## 22. Link the new form/subform to the application switchboard.

| 🗄 ५२ े 🍸 🛍 🕫                                                                                                    | Macro Tools XYZ Information System                                                                                                    | ? – 🗆 X                                                                                                    |
|----------------------------------------------------------------------------------------------------|----------------------------------------------------------------------------------------------------|----------------------------------------------------------------------------------------------------|
| File Home Create Extern                                                                                                    | nal Data Database Tools Add-ins Design Q Tell me what you want to do                                                                                                    | Seonghyeon Moon                                                                                                    |
| 대 이미 이미 이미 이미 이미 이미 이미 이미 이미 이미 이미 이미 이미                                                                                                    | Expand Collapse Expand Collapse and Collapse Expand Collapse Expand Collapse Action Show All Catalog Actions Collapse/Expand Show/Hide                                                       | ~                                                                                                    |
| All Access Obie 🔍 «                                                                                                    |                                                                                                    | Action Catalog X                                                                                                    |
| Tables *                                                                                                    | Z mcrViewEditEmployee — 🗆 🗙                                                                                                    | Search                                                                                                    |
| <ul> <li>bicoscoles</li> <li>bicoscoles</li> <li>bicoscoles</li> <li>bicoscoles</li> <li>bicoscoles</li> <li>bicoscoles</li> <li>bicoscoles</li> <li>bicoscoles</li> <li>dryCostCode</li> <li>qryCostCode</li> <li>qryTimeCardEntry</li> <li>Forms *</li> <li>frmDailyTimeCardS</li> <li>frmDailyTimeCardS</li> <li>frmTimeCardEntryNain</li> <li>frmTimeCardEntryNain</li> <li>frmTimeCardEntryNain</li> <li>frmTimeCardEntrySub</li> <li>Reports *</li> <li>rptEmployees</li> <li>Macros *</li> <li>mcrViewEditEmployee</li> <li>mcrViewEditEmployee</li> <li>mcrViewEditEmployee</li> <li>mcrViewPrintReports</li> </ul> | Openform     Form Name     fmTimeCardEntryMain     View     Form     Fitter Name     Where Condition     =     Data Mode     Window Mode     Normal     Update Parameters     Add New Action | <ul> <li>Program Flow</li> <li>Comment</li> <li>Group</li> <li>If</li> <li>Submacro</li> <li>Actions</li> <li>Data Entry Operations</li> <li>Data Braty Operations</li> <li>Database Objects</li> <li>Database Objects</li> <li>Eitler/Query/Search</li> <li>Macro Commands</li> <li>System Commands</li> <li>User Interface Commands</li> <li>User Interface Commands</li> <li>In this Database</li> </ul> |

Laboratory #5B

Functions in Forms

Topics:

1. Create custom functions

1. In this laboratory session we will use functions and procedures in form controls.

| 🗄 5-0-🍸 🖻 🕫                                                           | Access ? - D                                                                                                    | ×    |
|-----------------------------------------------------------------------|----------------------------------------------------------------------------------------------------|------|
| File Home Create Exte                                                 | ernal Data 🛛 Database Tools 🛛 Y Tell me what you want to do Seonghyeon                                                                                                    | Moon |
| Views Clipboard rs                                                    |                                                                                                    | ^    |
| All Access Obje 🔊 «<br>Tables *<br>tblCompanyNames<br>tblOrderDetails | Summarize total from another table                                                                                                    |      |
| I tolOrders<br>Queries                                                | Imvoice Main Form       —       ×         OrderD       Invoice Subform showing Company Info.       Subform         OrderDate       1998-10-02       Company Name       ABC Stores         Address       111 Em Street       Address       Lint Em Street         Address       112 Em Street       Address       Lint Em Street         Total Amount:       \$12,080.00       State       Tx         Zip       72712       Total Tax:       \$13,076.60         Record: H < 1 of 3       H >No Filter       Search |      |
| Form View                                                             | Num Lock 🧮 🛅                                                                                                    | ¥.   |

## 2. Open the database "Lab 5B Start.mdb." Below are its tables.

| 🗄 🕤 👌 🍸 🛍 🕫         |                                                                                                    |                                       | Access                                            |                                                                                                    |                                      |                                            |                                                             | – 🗆 🗙                 |
|---------------------|----------------------------------------------------------------------------------------------------|---------------------------------------|---------------------------------------------------|----------------------------------------------------------------------------------------------------|--------------------------------------|--------------------------------------------|-------------------------------------------------------------|-----------------------|
| File Home Create E  | xternal Data Database Tools                                                                                                    | Fields Table                          | ♀ Tell me what you wa                             |                                                                                                    |                                      |                                            |                                                             | Seonghyeon Moon       |
| Views Clipboard 5   | Filter 2 Ascending Sel<br>Absolution Add<br>Absolution Add<br>Ascending Add<br>Ascending Add<br>Ascending Ascending Ascending Ascending<br>Add Ascending Ascending Ascen | lection •<br>Ivanced •<br>ggle Filter | New Totals Save Spelling Collete - More - Records | Find<br>About the second second | Size to Sw<br>Fit Form Win<br>Window | 방은고딕<br>B I 빌<br>witch<br>dows * A * 한 * 실 | +   11<br>∋≣ ॡ≣   ▶¶ -    <br>⊉ -   ≡ = =<br>ext Formatting |                       |
| All Access Obie 🔍 « |                                                                                                    |                                       |                                                   |                                                                                                    |                                      |                                            |                                                             |                       |
| Tables *            |                                                                                                    | tb                                    | OCompanyNames                                     |                                                                                                    |                                      | – 🗆 🗙                                      |                                                             |                       |
| tblCompanyNames     | 🕗 CompanyID 👻 🤇                                                                                                    | Company Name 🝷                        | Address                                           | - City -                                                                                                    | State 🔹                              | Zip 🔹 (▲                                   | 1                                                           |                       |
| tblOrderDetails     | . ∎ a201 A                                                                                                    | ABC Stores                            | 111 Elm Street                                    | Austin                                                                                                    | ТΧ                                   | 78712                                      |                                                             |                       |
| tblOrders           | . ■ a202 B                                                                                                    | CD Shops                              | 222 John Street                                   | San Marcos                                                                                                    | TX                                   | 78730                                      |                                                             |                       |
| Queries             |                                                                                                    | ABC Stores                            | 111 Elm Street                                    | Austin                                                                                                    | TX                                   | 78712                                      |                                                             |                       |
| 🛗 📍 Query1          | . ■ a204 C                                                                                                    | DEF Engineering                       | 666 First Street                                  | Sacramento                                                                                                    | CA                                   | 92075                                      |                                                             |                       |
| Forms *             |                                                                                                    | GH Marketing                          | 201 Michigan Ave.                                 | Chicago                                                                                                    | IL                                   | 60606                                      |                                                             |                       |
| 🖽 frmInvoices-Main  | *                                                                                                    |                                       |                                                   |                                                                                                    | 7                                    |                                            |                                                             |                       |
| 🗐 frmlnvoices-Sub   | Record: N TOPS                                                                                                    | No Filler                             | Search                                            |                                                                                                    |                                      | <b>F</b>                                   | 1                                                           |                       |
| Modules *           |                                                                                                    | thi0-d-rD                             |                                                   |                                                                                                    |                                      | 7                                          |                                                             |                       |
| Module I            |                                                                                                    | Due de settle se e                    | l l - 1                                           |                                                                                                    |                                      | tblOr                                      | /ders                                                       | - 🗆 X                 |
|                     |                                                                                                    | Productivame                          | • Unit •                                          |                                                                                                    | luantity +                           | ∠ OrderID ▼                                | Companyl[ -                                                 | OrderDate - C▲        |
|                     | 00100 De                                                                                                    | ep water pump                         | ea<br>V ange lf                                   | \$1,200.00                                                                                                    | 400                                  |                                            | a203                                                        | 1998-10-02            |
|                     | 00100 80                                                                                                    | er pipe to dia, to                    | o spoch                                           | \$23.00                                                                                                    | 400                                  | ± 00101                                    | a204                                                        | 1998-10-21            |
|                     | 00100 Pd                                                                                                    | wer drill                             | 63                                                | \$220.00                                                                                                    | 5                                    | ± 00102                                    | a201                                                        | 1998-11-01            |
|                     | 00101 Dri                                                                                                    | ill bip set                           | ea                                                | \$55.00                                                                                                    | 4                                    | *<br>Record: M 1 of 3                      | <b>E E E N</b>                                              | ▼<br>Io Filter Search |
|                     | 00102 Per                                                                                                    | rsonal protection o                   | pear ea                                           | \$158.00                                                                                                    | 22                                   | Record. IN CITOLS                          |                                                             | o ritter Search       |
|                     | 00102 Sat                                                                                                    | fety net w/ tie-ins                   | ea                                                | \$650.00                                                                                                    | 3                                    |                                            |                                                             |                       |
|                     | *                                                                                                    |                                       |                                                   | \$0.00                                                                                                    | 0                                    |                                            |                                                             |                       |
|                     |                                                                                                    |                                       |                                                   |                                                                                                    |                                      |                                            |                                                             |                       |
|                     | Record: I4 4 1 of 7                                                                                                    | 🕨 🕅 🛤 🍢 No Filter                     | Search                                            |                                                                                                    |                                      |                                            |                                                             |                       |
|                     |                                                                                                    |                                       |                                                   |                                                                                                    |                                      |                                            |                                                             |                       |
|                     |                                                                                                    |                                       |                                                   |                                                                                                    |                                      |                                            |                                                             |                       |
|                     |                                                                                                    |                                       |                                                   |                                                                                                    |                                      |                                            |                                                             |                       |
|                     |                                                                                                    |                                       |                                                   |                                                                                                    |                                      |                                            |                                                             |                       |
| Datasheet View      |                                                                                                    |                                       |                                                   |                                                                                                    |                                      |                                            | Ni                                                          | um Lock 🔳 🕍           |

### 3. Using DSum Function.

| 🔒 र् ५ रे 🍸 🛍 🕫                                                                                                    | Access                                                                                                    | Form Design Tools                                                                                                    |                                                                                                    |                                                                                                    | ? – 🗆 X                                                                                   |
|----------------------------------------------------------------------------------------------------|----------------------------------------------------------------------------------------------------|----------------------------------------------------------------------------------------------------|----------------------------------------------------------------------------------------------------|----------------------------------------------------------------------------------------------------|-------------------------------------------------------------------------------------------|
| File Home Create E                                                                                                    | xternal Data Database Tool                                                                                                    | Design Arrange Format                                                                                                    | ♀ Tell me what you want to do                                                                                                    |                                                                                                    | Seonghyeon Moon                                                                           |
| View Themes Fonts *                                                                                                    | ab) Aa 🚥 🗋                                                                                                    | Controls                                                                                                    | Logo<br>Insert<br>Insert<br>Insert<br>Header / Footer                                                                                                    | g Property<br>Sheet Tab<br>Order Convert<br>Tools                                                                                             | i in New Window<br>de<br>Form's Macros to Visual Basic                                    |
| All Access Obje                                                                                                    | =                                                                                                    | frmlnvo                                                                                                    | ices-Main                                                                                                    | Property Sheet<br>Selection type: Text Box<br>TotalAmount                                                                                     | ×                                                                                         |
| tblOrders<br>Queries &<br>♀ Queries &<br>Forms &<br>S frmInvolces-Main<br>T frmInvolces-Sub<br>Modules &<br>Modules &<br>Modules | Form Header     Form Header     Form Header     Form Header     Form Header     Form Header     Form Header     Formerve     Formerve     Forme | ression Builder<br>ran Expression to create a calculated contri-<br>miples of expressions include [field1] + [field<br>Sum("[UnitPrice]+[Quantity]", "tblOrderC<br>pices-Main].[OrderID]"]<br>ression Elements<br>Sum("UnitPrice]+<br>Constants<br>Constants<br>Company<br>Common Expressions<br>Common Expressions<br>Company<br>Company<br>Common Expressions<br>Company<br>Company<br>C | 2) and [field1] < 5)<br>etails","[OrderID]=Forms![fmn]<br>etails","[OrderID]=Forms![fmn]<br>Cancel<br>Heip<br>< <less<br>Categories<br/>Expression Values<br/>Values<br/>AfterPicConfirm<br/>AfterPicConfirm<br/>AfterPicConfirm<br/>AfterFinaRender<br/>AfterFinaRender<br/>AfterFinaRender<br/>AfterInaRender<br/>AfterInaRender<br/>AfterInaRender<br/>AfterBender<br/>AfterBender</less<br> | Control Source<br>Text Format<br>Input Mask<br>Default Value<br>Validation Rule<br>Validation Text<br>Filter Lookup<br>Enter Lookup<br>Locked | tter al<br>= OSum['UntPrice]*[Quantity] []<br>Plain Text<br>Database Default<br>Yes<br>No |
| Field name or expression to use as sou                                                                                           | rce for control                                                                                                    |                                                                                                    |                                                                                                    |                                                                                                    | Num Lock 🗉 🛅 🔛                                                                            |

4. Defining custom functions to find the tax rate based on the state.

| 🗄 ५ ँ ँ 🖌 🖥 ÷                                                                                                    |                                                                                                    |                                                                                                    |                                                                                                    |                                                                                                    |                                                           |
|----------------------------------------------------------------------------------------------------|----------------------------------------------------------------------------------------------------|----------------------------------------------------------------------------------------------------|----------------------------------------------------------------------------------------------------|----------------------------------------------------------------------------------------------------|-----------------------------------------------------------|
| File Home Create I                                                                                                    | External Data Database Tools                                                                                                    | Design Arrange Format                                                                                                    | ♀ Tell me what you want to do                                                                                                    |                                                                                                    | Seonghyeon Moon                                           |
| View Themes<br>All Access Obje S «                                                                                    |                                                                                                    | XYZ       Image: A start of the start of the start of th | Insert<br>Insert<br>Date and Time<br>Code<br>Solution<br>Solution<br>Soluti | ig Property<br>Sheet<br>Property Sheet                                                                                          | in New Window<br>le<br>Form's Macros to Visual Basic<br>X |
| I ables     *       I tolCompanyNames     *       I tolOrderDetails     *       I tolOrders     *       Queries     * | •         •         •         •         •         •         •         •         •         •         •         •         •         •         •         •         •         •         •         •         •         •         •         •         •         •         •         •         •         •         •         •         •         •         •         •         •         •         •         •         •         •         •         •         •         •         •         •         •         •         •         •         •         •         •         •         •         •         •         •         •         •         •         •         •         •         •         •         •         •         •         •         •         •         •         •         •         •         •         •         •         •         •         •         •         •         •         •         •         •         •         •         •         •         •         •         •         •         •         •         •         •         •         •         •         •         •                                                                                                            | =fntFindSalesTaxRate([Invoice Subform s<br>Info.].[Form]![State])                                                                                                    | howing Company OK Cancel Help <                                                                                                    | Selection type: Jext Box<br>Sales Tax Rate<br>Format Data Event Ot<br>Control Source<br>Text Format                             | ther All<br>=fntFindSalesTaxRate[[Invoice v<br>Plain Text |
| Query1<br>Forms *<br>Infinitivoites-Alain<br>frminvoites-Sub<br>Modules *<br>Module1                                  | Order at     Order at     Order at | izpression Elements Expression<br>⊕ ∰ fmInvoices-Main<br>⊕ ⊕ Functions<br>⊕ ⊕ LabSB Start_pracmdb<br>OrderIC<br>⊕ Operators<br>€ common Expressions<br>€ Common Expressions<br>⊕ Operators<br>€ Common Expressions<br>⊕ Operators<br>€ Common Expressions<br>⊕ Operators<br>€ Common Expressions<br>⊕ Operators<br>€ Common Expressions<br>⊕ Operators<br>€ Common Expressions<br>⊕ Operators<br>⊕ Operators<br>⊕ Oper                                                                                                    | n Categories Expression Values<br>Ist><br>Label<br>y/D Label<br>y/D Label<br>y/D Label<br>te Label<br>te Label                                                                                                    | Input Mask     Default Value     Default Value     Validation Rule     Validation Text     Filter Lookup     Enabled     Locked | Database Default<br>Yes<br>No                             |
| Field name or expression to use as sou                                                                                | urce for control                                                                                                    |                                                                                                    |                                                                                                    |                                                                                                    | Num Lock 📼 🛅 🕍                                            |

### 5. Visual Basic editor.

| hicrosoft Visual Basic for Applications   | : - Lab5B Start_prac                                                      | -     |   | × |
|-------------------------------------------|---------------------------------------------------------------------------|-------|---|---|
| <u>File Edit View Insert Debug Ru</u>     | un <u>T</u> ools <u>A</u> dd-Ins <u>W</u> indow <u>H</u> elp              |       |   |   |
| i 🖉 💸 - 🔙 i 🐰 🗈 🛍 🖄 🗠 🥲                   | 🕨 💷 🕍 💱 🚰 😽 \land 🕜   Ln 1, Col 1 🛛 📮                                     |       |   |   |
| Project - CE 395 R2 - lab 5B              |                                                                           |       |   |   |
|                                           | & Lab5B Start_prac - Module1 (Code)                                       | ×     |   |   |
| E88 CE 395 R2 - Iab 5B (Li<br>E6≣ Modules | (General) V (Declarations)                                                | ~     |   |   |
| Module1                                   | Dption Compare Database<br>Option Explicit                                | ^     |   |   |
|                                           | Function fntFindSalesTaxRate(stateName As String) As Single               |       |   |   |
| < >>                                      | If stateName = "CA" Then<br>fntFindSalesTaxRate = 0.0825<br>Exit Function |       |   |   |
| Properties - Module1                      | End If<br>If stateName = "MO" Then                                        |       |   |   |
| Alphabetic Categorized                    | fntFindSalesTaxRate = 0.075<br>Exit Function<br>End If                    |       |   |   |
| (Name) Module1                            | If stateName = "TX" Then<br>fotEindSalesTayBate = 0.0825                  |       |   |   |
|                                           | Exit Function<br>End If                                                   |       |   |   |
|                                           | ' all other states which the company does not register                    |       |   |   |
|                                           | fntFindSalesTaxRate = 0                                                   |       |   |   |
|                                           | End Function                                                              |       |   |   |
| 3                                         |                                                                           | > .:: |   |   |
|                                           |                                                                           |       | J |   |

### 6. Calculated fields using expressions

| 🔒 5-2-🍸 🛍 🕫                                                                                                    | Access                                                                        | Form Design Tools                                                                                                    |                                                                                                    |                                                                          | ? – 🗆 X                                                     |
|----------------------------------------------------------------------------------------------------|-------------------------------------------------------------------------------|----------------------------------------------------------------------------------------------------|----------------------------------------------------------------------------------------------------|--------------------------------------------------------------------------|-------------------------------------------------------------|
| File Home Create                                                                                                    | External Data Database Tools                                                  | Design Arrange Format                                                                                                    | ${f Q}$ Tell me what you want to do                                                                                                    |                                                                          | Seonghyeon Moon                                             |
| File     Home     Create       Image: Second second secon | External Data Database Tools                                                  | Design     Arrange     Format       Image: Strate strate strate | Image       Image       Image <td< td=""><td>Beetch Source Format Input Mask Default Value</td><td>Sconghycon Moon n New Window e orm's Macros to Visual Basic</td></td<> | Beetch Source Format Input Mask Default Value                            | Sconghycon Moon n New Window e orm's Macros to Visual Basic |
| Immunoices-Main       Immunoices-Sub       Modules       &       Module1                                                                                                    | Compary<br>OrderD<br>OrderD<br>TotalAmount:<br>Sales ax Rat<br>Total Invoice: | OrderD<br>CompanytD<br>OrderDate<br>-DSum TUntPree]TQ<br>-ThtFind Sales TaxRate<br>-Tfotald mountPutTrotal                                                                                                    | voles Sublarm showing Company Info.                                                                                                    | Validation Rule<br>Validation Text<br>Filter Lookup<br>Enabled<br>Locked | Database Default<br>Yes<br>No                               |
| Design View                                                                                                    |                                                                               |                                                                                                    |                                                                                                    |                                                                          | Num Lock 📰 🛅 🕍                                              |